I-O DATA 型番 WN-DAX3000QR

セットアップガイド

セットアップ手順 を動画でみる

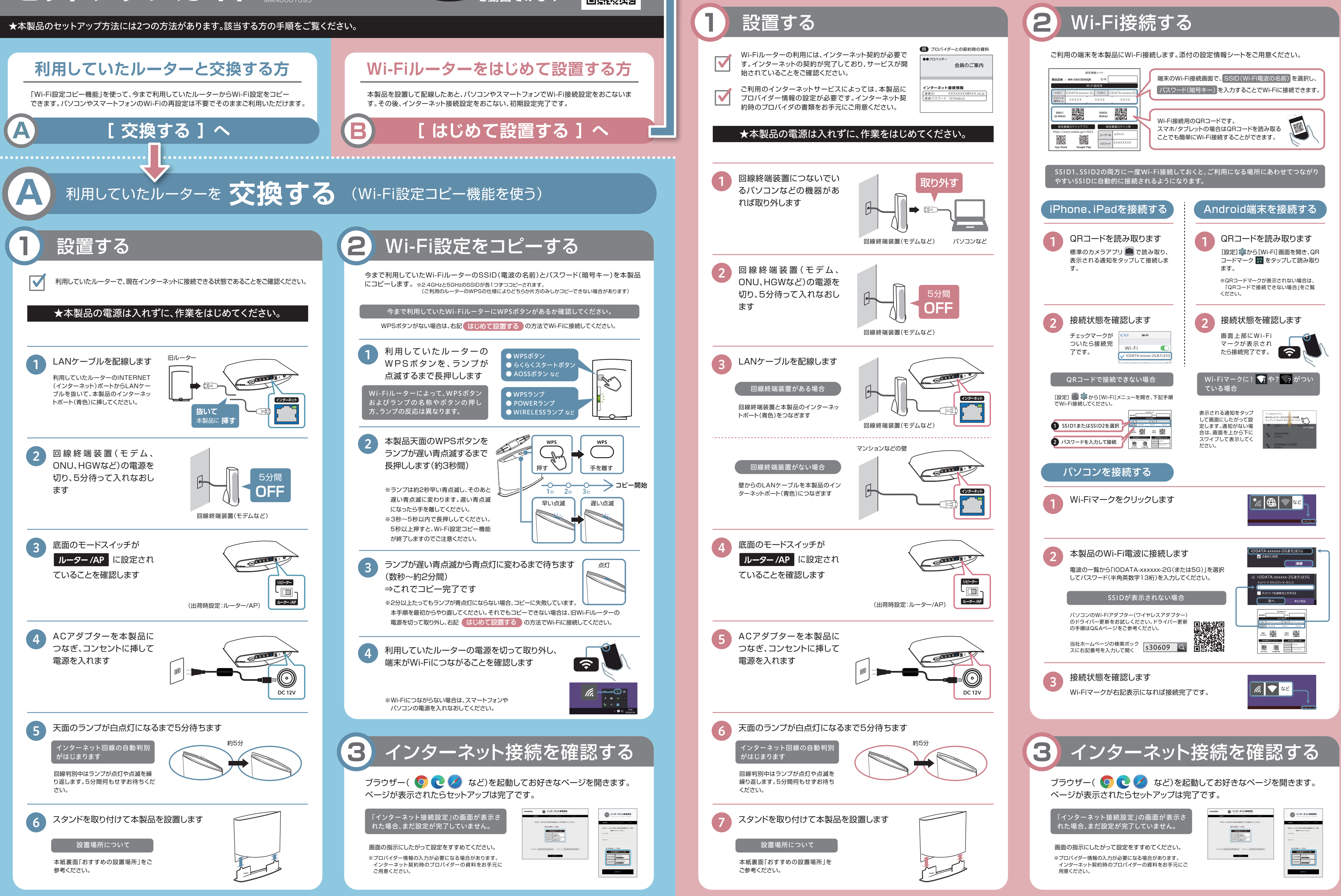

# Wi-Fiルーターをはじめて設置する

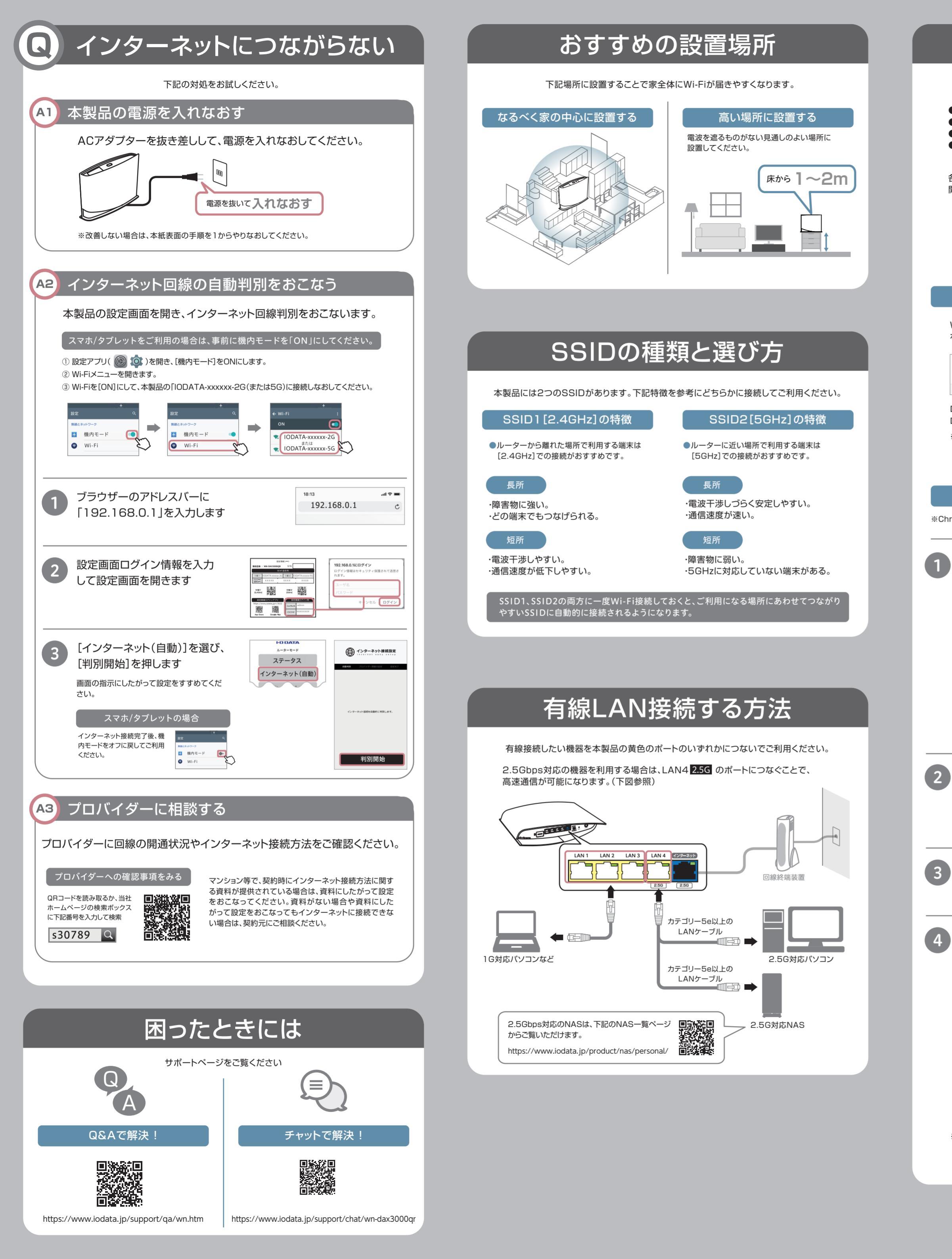

# 設定画面で詳細な設定をする

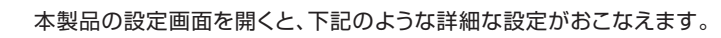

● ネットフィルタリング設定 (悪質サイトをブロックする機能)5年間無料 ● ペアレンタルコントロール設定 (インターネット利用可能時間を制限できる機能) ● ポートの開放設定、SSID、パスワード(暗号キー)の変更 など ● リピーターモード設定 (Wi-Fi中継機として利用できる機能)

各種機能の設定方法は、「詳細ガイド」(Webで閲覧)をご覧ください。(右記「詳細ガイドの 開き方」参照)

## 設定画面の開き方

設定画面の開き方には、下記2つの方法があります。

### ブラウザーを利用して開く方法

Webブラウザーで本製品のIPアドレス(192.168.0.1)を入力して、設定画面 を開くことができます。

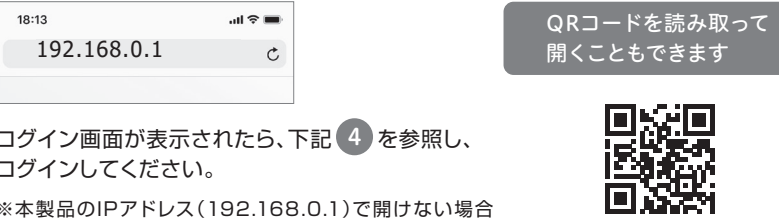

ログイン画面が表示されたら、下記4を参照し、 ログインしてください。

※本製品のIPアドレス(192.168.0.1)で開けない場合

は、下記「アプリを利用して開く方法」で開いてください。

### アプリを利用して開く方法

※ChromeOS(Chromebook)では本アプリはご利用いただけません。

[設定画面ログイン用アプリ]をインストールします

### スマホ/タブレットの場合

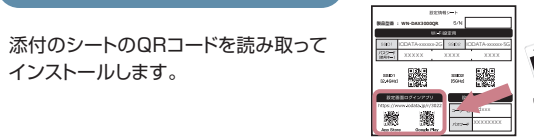

#### パソコンの場合

Webブラウザーで、上記シートに記載のURL(https://www.iodata.jp/r/3022) を入力して、開いた画面からダウンロードしてください。ダウンロード後、 デスクトップ画面上に("mfinderXXX")フォルダー(Xは数字)が作成されます。 フォルダーの中の[MagicalFinder(.exe)]をダブルクリックで開いてください。

### 「Magical Finder」を起動し、ネットワークデバイス一覧で本製品を 選択します

※本製品が表示されない場合は、ご利用の端末のセキュリティソフトやアプリを一時的に停止し てご確認ください。

#### [Web設定画面を開く]を押します

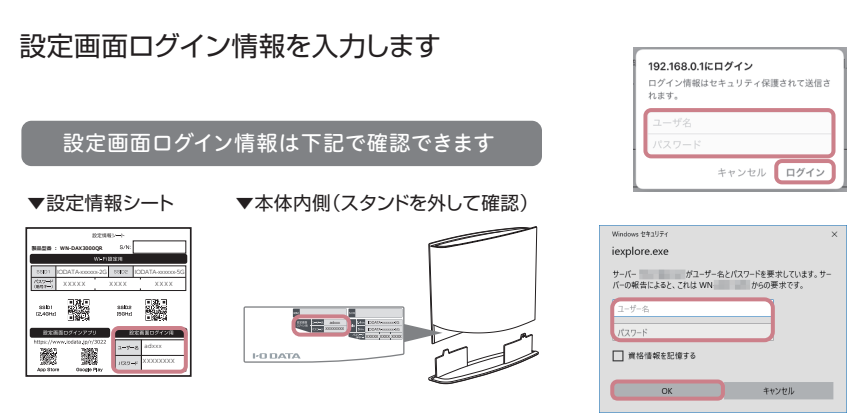

以上で本製品の設定画面が開きます。

※セキュリティ向上のため、ユーザー名とパスワードは定期的に変更することをおすすめします。 設定画面の[システム設定]→[パスワード設定]から変更可能です。詳しくは「詳細ガイド」を ご覧ください。

# 詳細ガイドの開き方

詳細ガイド(Webで閲覧)では、各種機能の設定方法、リピーターモードの設定方法(中継機 としての利用方法)、ゲーム機などの接続方法を記載しています。

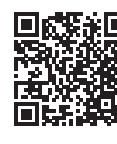

https://www.iodata.jp/p/232444

# 各部の名前と機能

|                         | ł  | トップカバー<br>本製品のSSIDおよびパスワード(暗号キー)の初期値を記載しています |                                                                     |  |
|-------------------------|----|----------------------------------------------|---------------------------------------------------------------------|--|
|                         | 7  |                                              |                                                                     |  |
|                         | \  | Wi-Fi接続する際にご利用ください。                          |                                                                     |  |
|                         |    |                                              |                                                                     |  |
|                         |    |                                              |                                                                     |  |
|                         |    | WPSホタン                                       |                                                                     |  |
|                         |    | WPSボタンをワンフッシュすると、WPS接続を開始します。                |                                                                     |  |
|                         | -  | ランプ                                          |                                                                     |  |
|                         |    | 色 状態                                         | 概要                                                                  |  |
|                         |    | 点灯                                           | 電源オン                                                                |  |
|                         | ŀ  | 日 点滅                                         | 起動中/初期化中/ファームウェアアップデート中                                             |  |
| 29                      | ンド | 消灯                                           |                                                                     |  |
|                         |    | 点灯                                           | │ 無線LAN有効時(Wi-Fi使用可能)、またはWPS、Wi-Fi該<br>│ 定コピー成功時                    |  |
| ▲ トップカバーには磁             |    | 遅い点滅                                         | Wi-Fi設定コピー実行中                                                       |  |
| 注意<br>どを <u>挟まない</u> よう | さご | 早い点滅                                         | WPS接続設定中                                                            |  |
| 注意ください。                 |    | 高速点滅                                         | WPS、またはWi-Fi設定コピー失敗時(2分後点灯に戻る                                       |  |
|                         |    | 消灯                                           | 無線LAN無効時(Wi-Fi使用不可)                                                 |  |
|                         |    | ∃⇒青交互点滅                                      | APモード、リピーターモード時に本製品がグローバルIP<br>アドレスを取得した状態                          |  |
|                         |    | ポート                                          | (ノ(ローカルネットワーク))を接続するためのホートです                                        |  |
|                         |    | パソコンやハ                                       | 、ブ(ローカルネットワーク側)を接続するためのポートです。                                       |  |
|                         |    |                                              |                                                                     |  |
|                         |    |                                              | Cl 2500/1000/100/10Mbps対応の機器を接続します                                  |  |
|                         |    | LAN4[2.0                                     | 8] 2300/100/100/100/100/0000 ((高心安和)の) ((高心安和))                     |  |
|                         |    |                                              | インターネットポート(青)                                                       |  |
|                         |    | F                                            | TTH/ADSL/CATVモデムをLANケーブルで接続するた。<br>Dポートです。(2.5Gbps対応)               |  |
| LANポートリンクランプ            |    | $\setminus$                                  |                                                                     |  |
|                         |    | 添付のACアダプターを培結します                             |                                                                     |  |
|                         |    | 初期化ボタン<br>天面のランプが白点滅するまで長押し(3秒)すると、出荷時設定     |                                                                     |  |
|                         |    |                                              |                                                                     |  |
| 消灯 リンクなし                |    |                                              |                                                                     |  |
| インターネットポート              |    | に戻すことができます。                                  |                                                                     |  |
| リンクランプ                  |    | ※初期<br>※初期                                   | 化した際は、5分ほど本製品の電源を切らないでください。<br>化方法は下記をご覧ください。                       |  |
|                         |    |                                              |                                                                     |  |
| 緑点灯 <br>でリンク中           | ps | モード切り替え人イッチ                                  |                                                                     |  |
| 塔占灯 25000でいった           | ,  | スイッチ                                         |                                                                     |  |
|                         | -  | ルーター/AP<br>(初期設定)                            | ご利用環境にあわせてルーター/APモードを自動的に切り<br>り替えます。(通常)こちらでご利用ください)               |  |
| 月灯  リンクなし               |    |                                              | リピーター(山線機)モードズぶ利田になる際に設定し:                                          |  |
|                         |    | リピーター                                        | す。(設定方法は弊社Webページにて「詳細ガイド」をご<br>ください。https://www.iodata.jp/p/232444) |  |

※ モード切り替えスイッチを切り替えた後は、本製品の電源を入れ直して ください。また、その後、5分ほど本製品の電源を切らないでください。

# 初期化方法

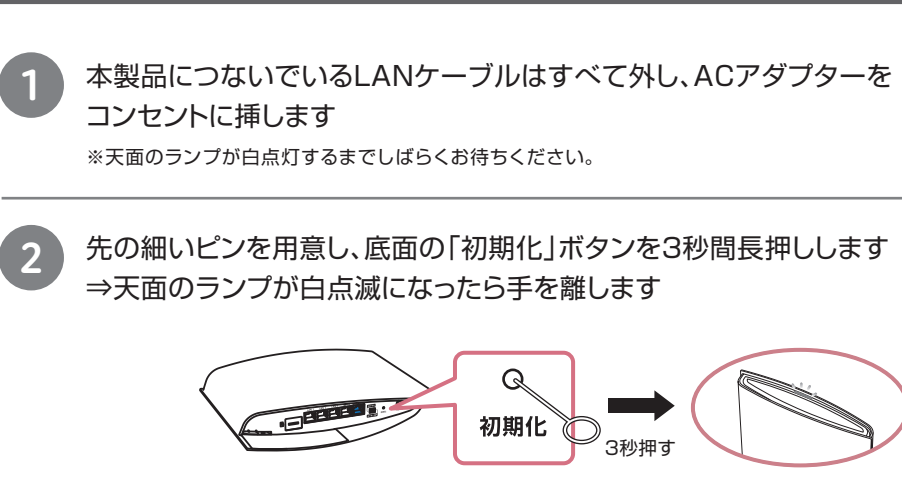

天面のランプが白点灯になったら初期化完了です ※初期化した後は、5分ほど電源を切らないでください。

3

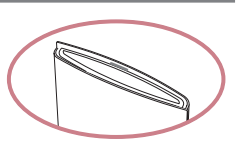